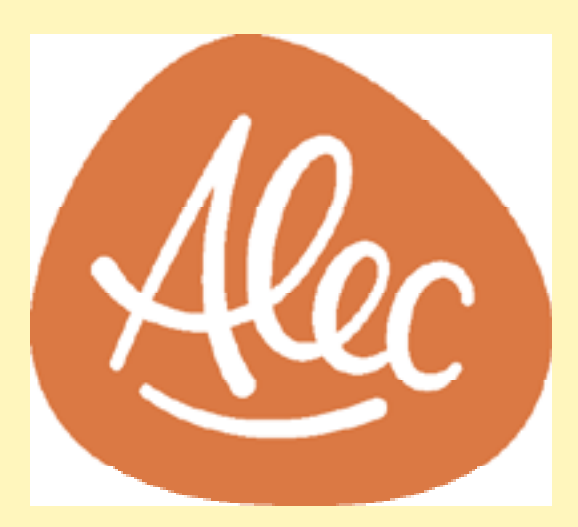

# **Guide d'utilisation d'Alec**

**alec-edu.com** contact@alec-edu.com

### Bienvenue dans l'aventure du jeu Alec!

Nous sommes très heureux que vous utilisiez les jeux Alec.

Vous trouverez dans les pages suivantes des explications pour exécuter les fonctions les plus importantes de notre jeu. Pour vos questions qui resteraient sans réponse, nous vous invitons à explorer notre section <u>Foire</u> <u>aux questions</u> de notre site internet. Cette section se retrouve tout en bas de la page d'accueil.

N'hésitez pas à nous contacter à tout moment ! Il nous fera plaisir de vous assister dans votre expérience. Nous espérons qu'Alec deviendra un jeu incontournable pour rendre l'apprentissage du français et des mathématiques, un moment de découverte et de plaisir.

- Toute l'équipe d'Alec

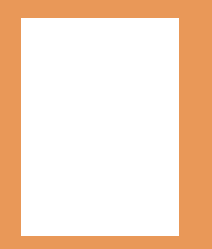

### **TABLE DES MATIÈRES**

| Se connecter <i>(Enseignant et gestionnaire)</i>                          | <u>4</u>  |
|---------------------------------------------------------------------------|-----------|
| Se connecter <i>(Élève)</i>                                               | <u>6</u>  |
| Inviter un enseignant <i>(Gestionnaire uniquement)</i>                    | <u>9</u>  |
| Créer une classe et obtenir son code classe <i>(Enseignant)</i>           | <u>12</u> |
| Ajouter des élèves à une classe <i>(Enseignant)</i>                       | <u>15</u> |
| Assigner des devoirs à ma classe et/ou à un élève <b>(Enseignant)</b>     | <u>18</u> |
| Consulter les statistiques d'un élève ou de la classe <i>(Enseignant)</i> | <u>23</u> |

### Se connecter (Enseignant et gestionnaire)

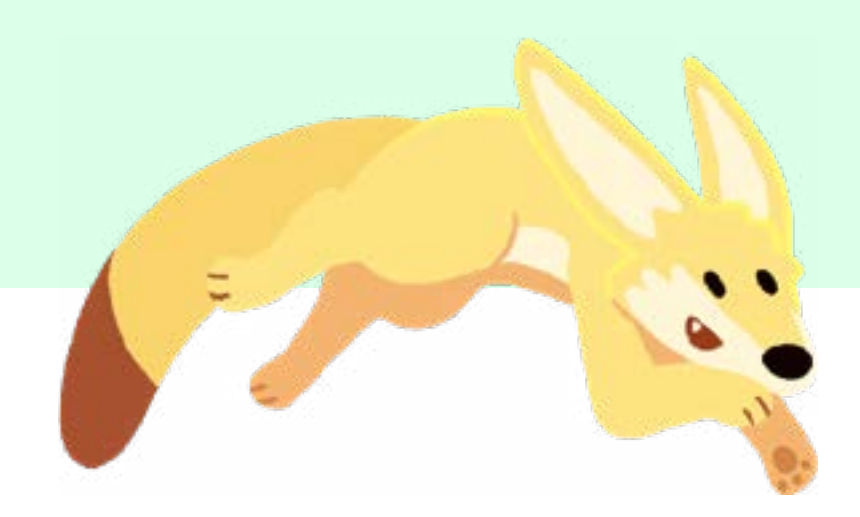

# 1

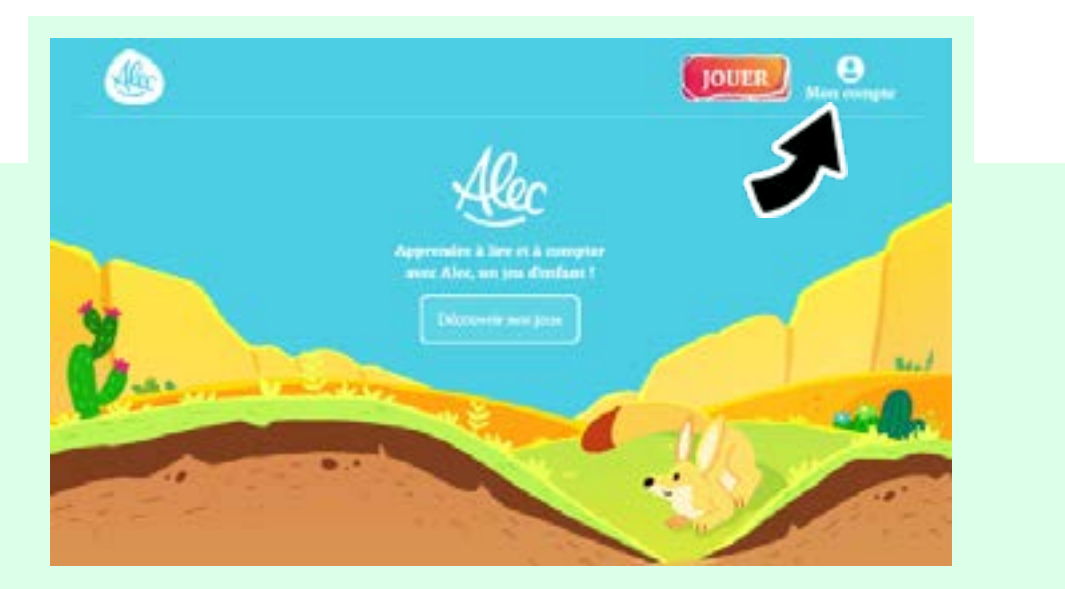

Tapez dans la barre d'adresse de votre navigateur internet <u>alec-edu.com</u>. Sur la page d'accueil, cliquez sur **Mon compte**.

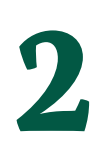

Tapez votre email, votre mot de passe et cliquez sur **Je me connecte**.

Si vous avez oublié votre mot de passe, cliquez sur **Mot de passe perdu**.

| 1              |                    | 1 |
|----------------|--------------------|---|
| Mot de passe + |                    |   |
|                | Mee de passe perdu |   |

Bienvenue dans votre tableau de bord ! Vous pouvez accéder au jeu directement par cette interface.

# Se connecter *(Élève)*

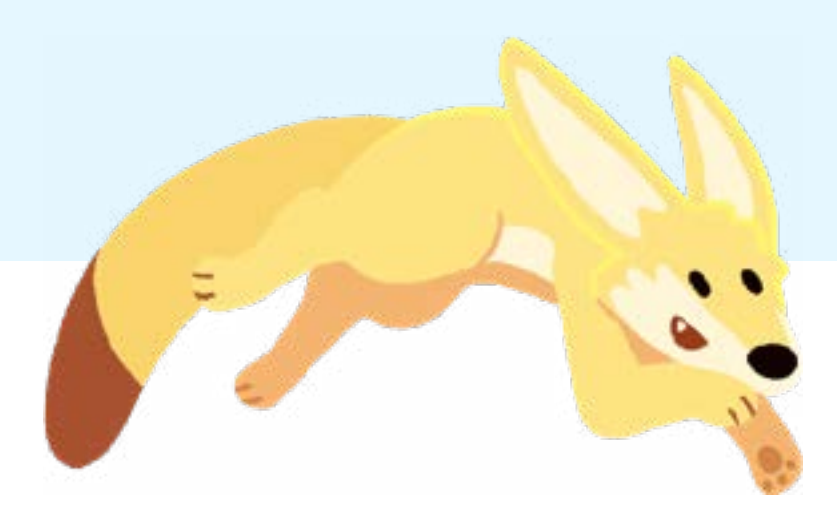

# Image: A standard of the standard of the standard o

Tapez dans la barre d'adresse de votre navigateur internet <u>alec-edu.com</u>. Sur la page d'accueil, cliquez sur **Jouer**.

Code classe

The reconstructive is not detailed.
How we developed a main and the rest of the rest of the rest

Pour que l'élève puisse jouer, il devra taper le **code classe** communiqué par l'enseignant.

2

3

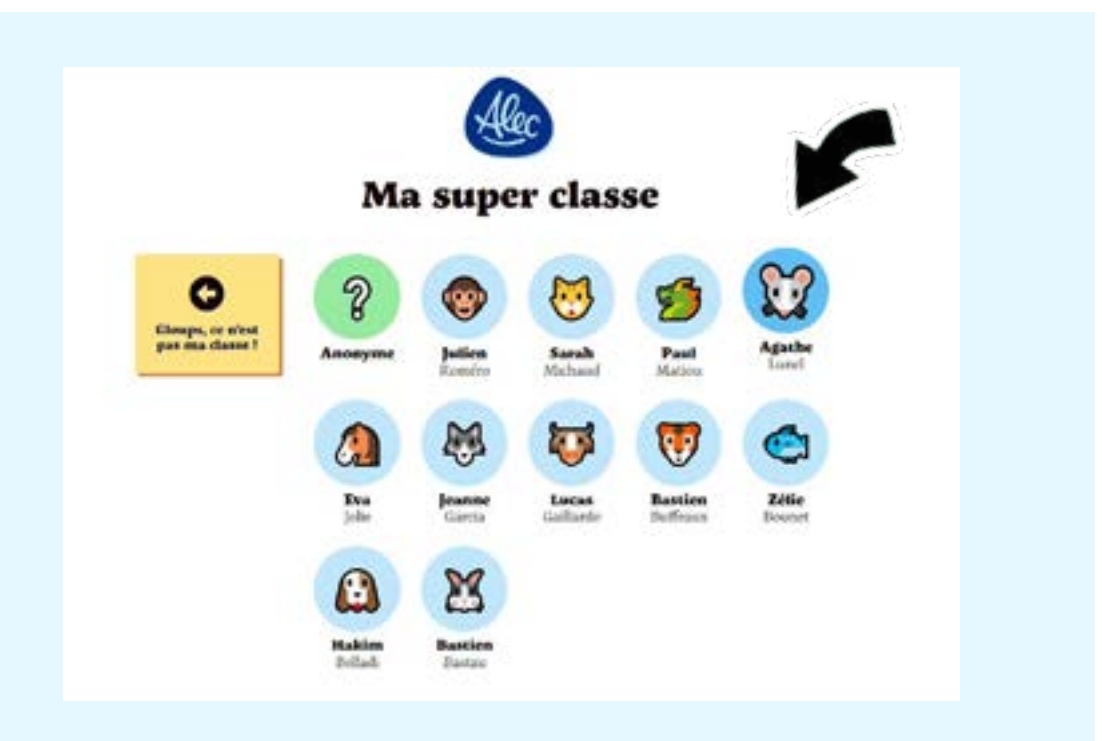

Une fois le code classe entré, l'élève devra cliquer sur son nom puis confirmer que c'est bien lui.elle en cliquant sur :

Je joue !

Si l'élève ne trouve pas son nom, il peut jouer en utilisant l'accès anonyme.

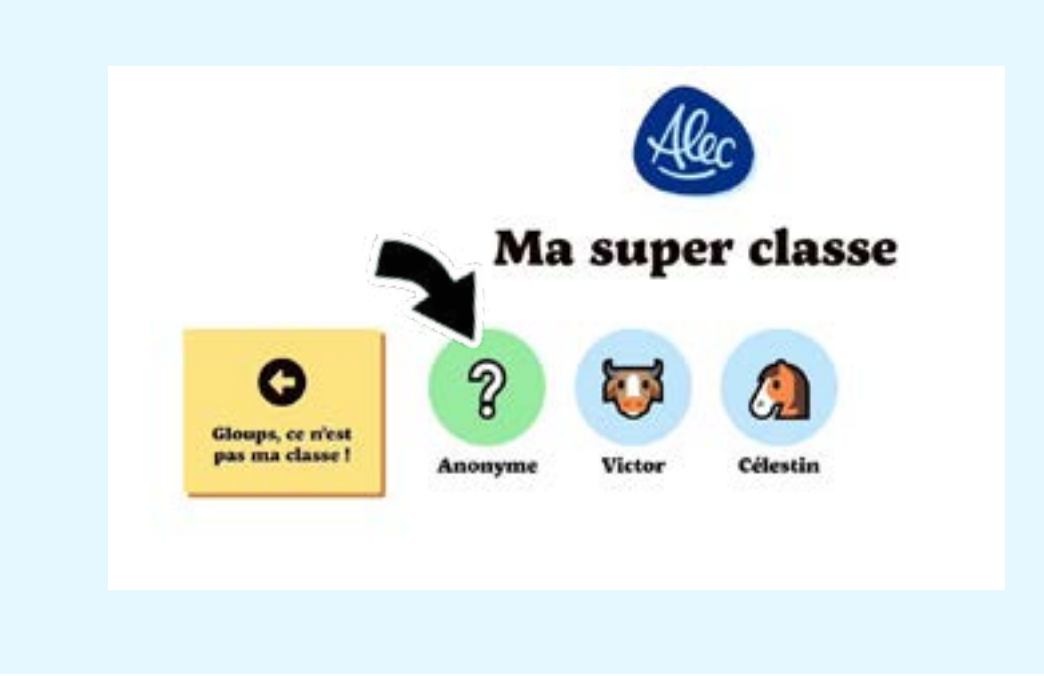

# Inviter un enseignant *(Gestionnaire uniquement)*

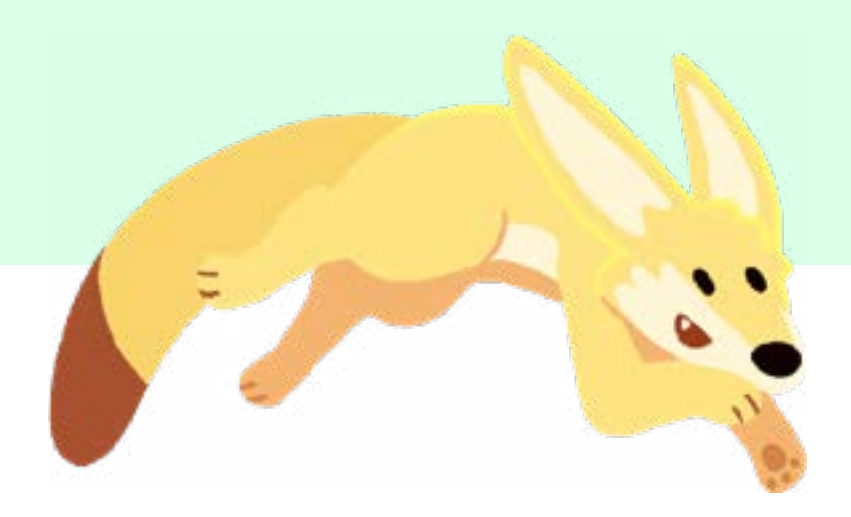

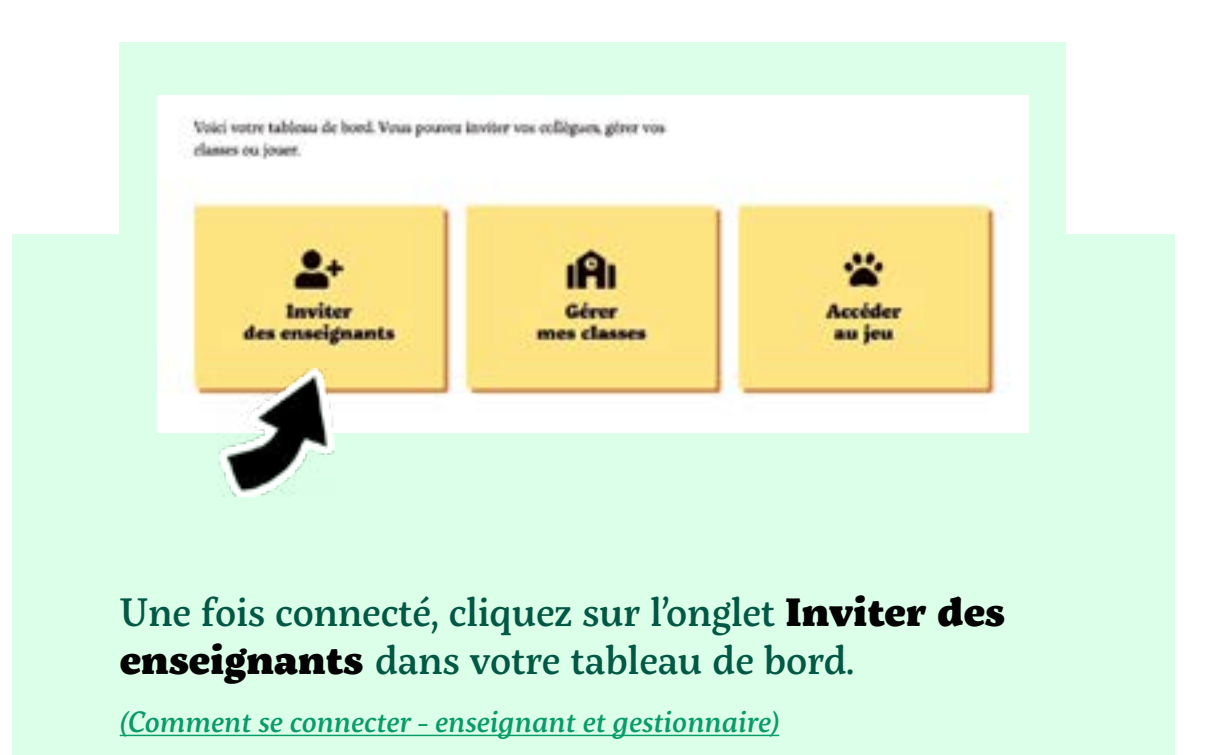

2 Cliquez sur Inviter des enseignants. Vous n'avez pas encore invité d'enseignants te pourcent ensuite, comme vous, crier leure classes et y jouter des élèves.

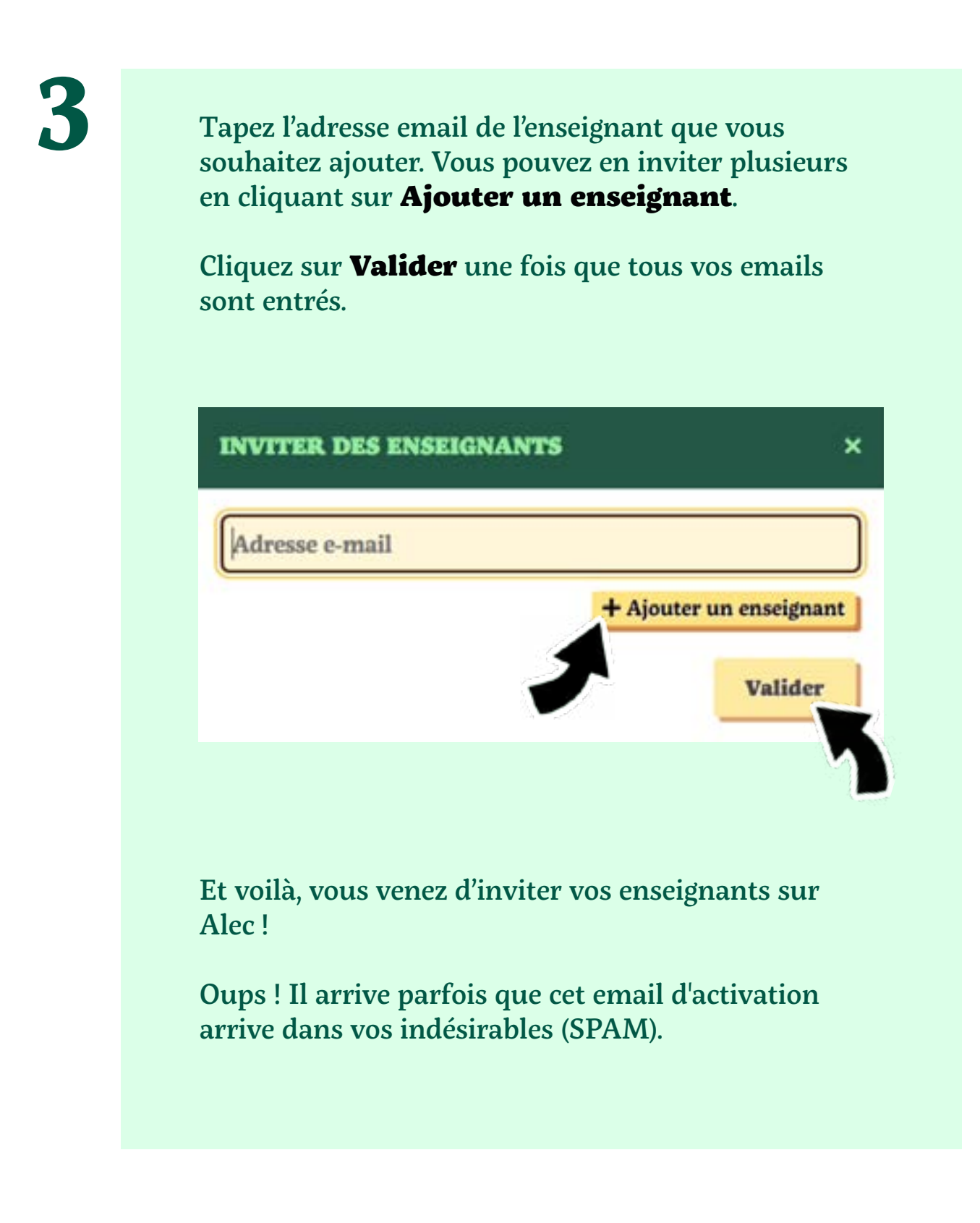

### **Créer une classe et obtenir son code classe (Enseignant)**

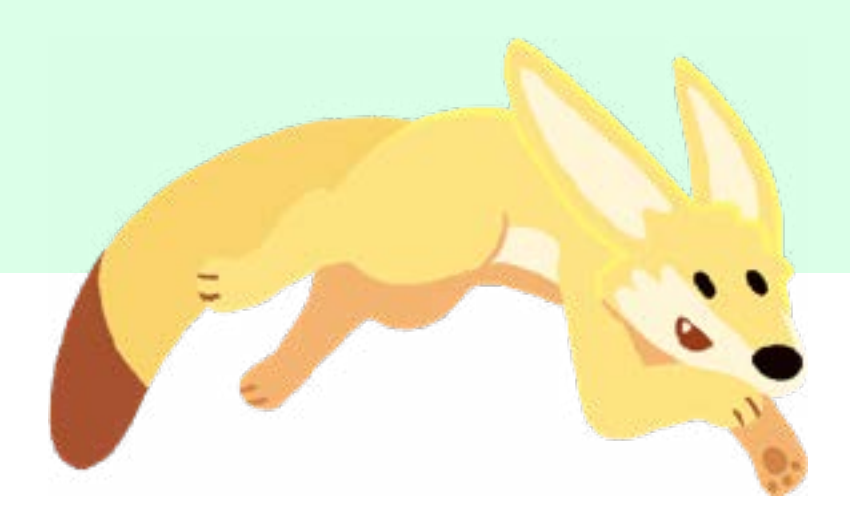

### **Bienvenue Sophie**

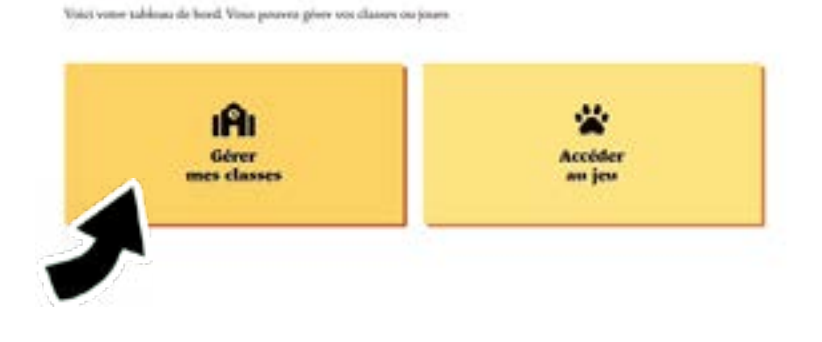

# Une fois connecté, cliquez sur **Gérer mes classes** dans votre tableau de bord.

(Comment se connecter - enseignant et gestionnaire)

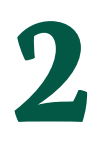

### Cliquez sur Créer une classe.

Vous pouvez créer le nombre de classes que vous voulez.

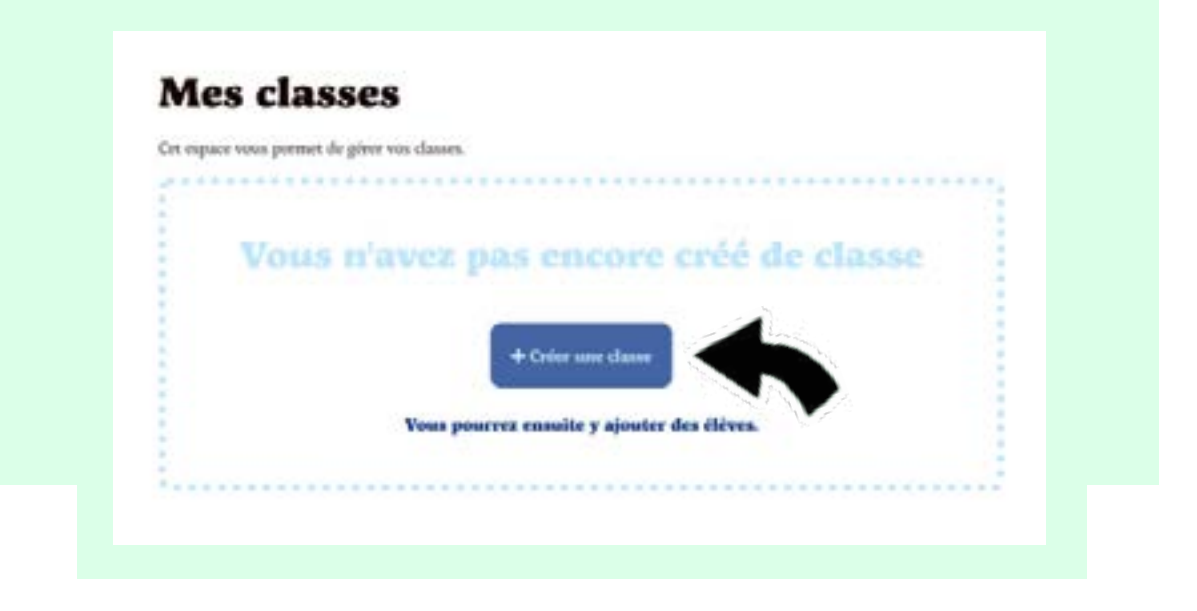

|   | CRÉER UNE CLASSE ×                                                                                                    |
|---|----------------------------------------------------------------------------------------------------|
| 3 | Nom de la classe *         ? Préscolaire         ? Cycle 2         reference         Créer ma classe         Entrez le nom de votre classe puis choisissez le cycle que verront vos élèves.         Cliquez ensuite sur Créer ma classe. |
|   |                                                                                                    |
| 4 | Félicitations, votre classe est créée ! :)                                                                                                    |
|   | Votre <b>code classe</b> est généré automatiquement et<br>ne peut être changé. Vous devez le partager avec vos<br>élèves afin qu'ils puissent accéder au jeu depuis la<br>page d'accueil.<br>( <u>Comment se connecter - élève</u> )     |

# Ajouter des élèves à une classe *(Enseignant)*

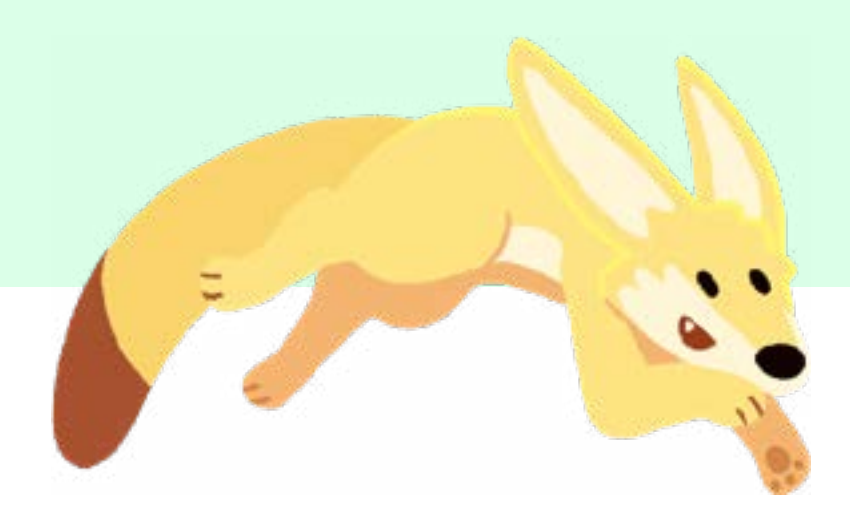

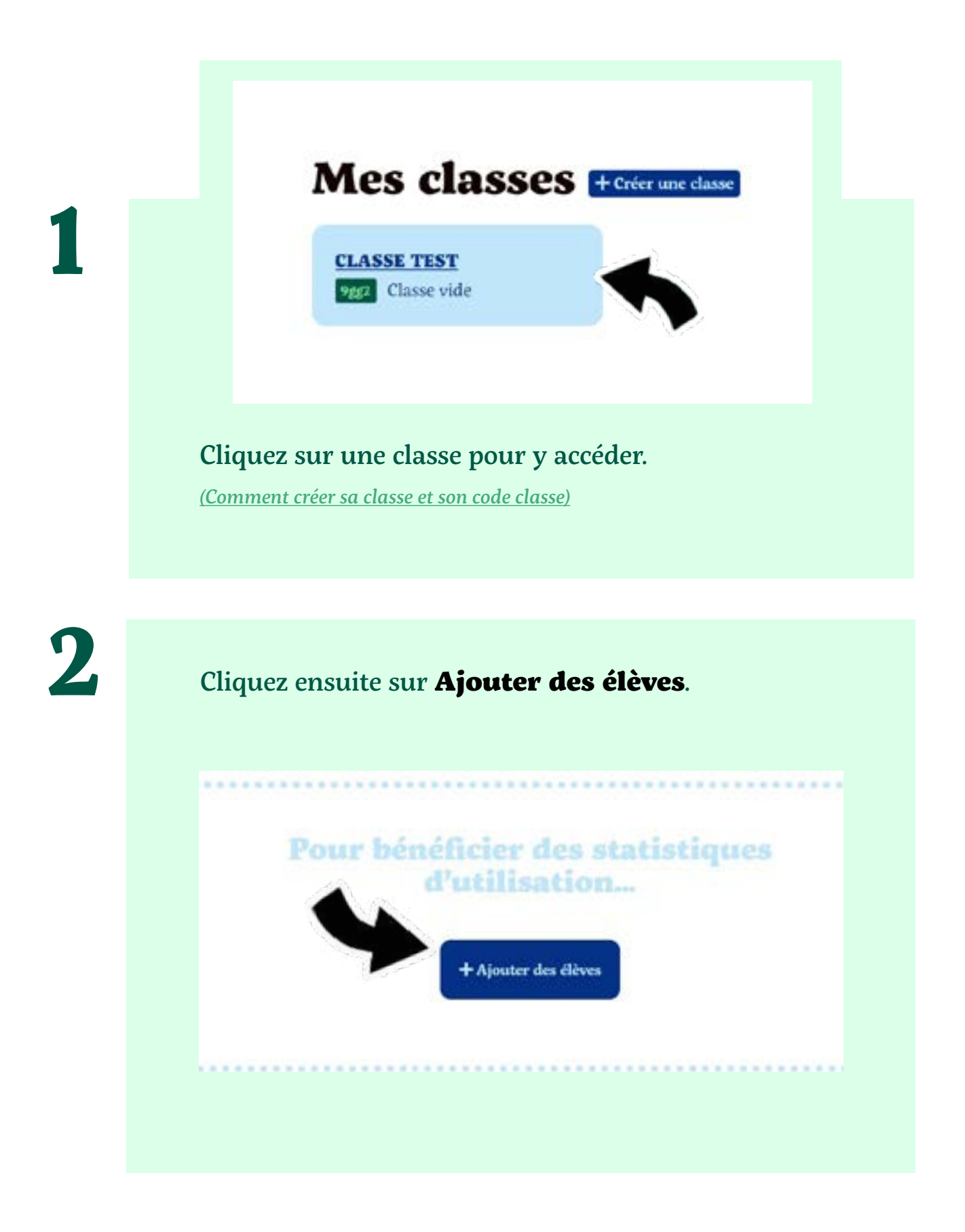

3

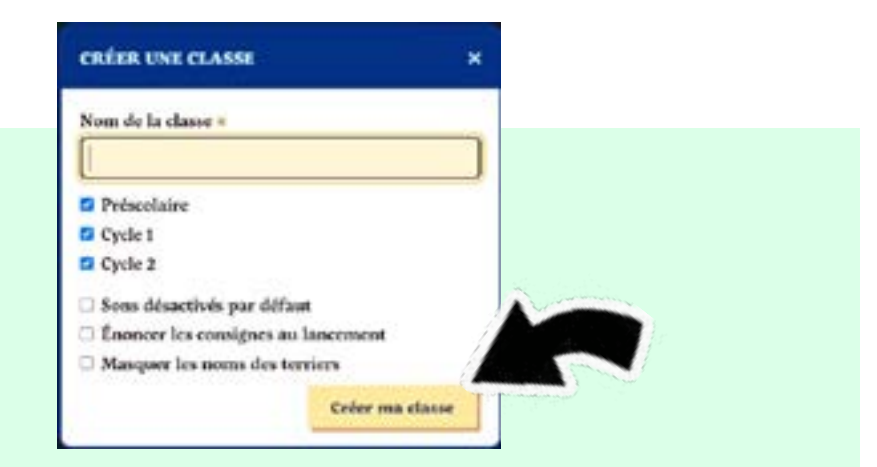

Vous pouvez rentrer manuellement le Prénom;Nom de chaque élève **ou** y copier-coller une liste déjà existante. Une fois complété, cliquez sur **Valider la liste**.

Vous pouvez entrer un maximum de 35 élèves par classe.

4

Félicitations ! :) Vous avez maintenant ajouté des élèves à votre classe.

| AVATAR | NOM | PRÉNOM   |                       |
|--------|-----|----------|-----------------------|
|        |     | Julie    | n 1                   |
| ۵      |     | Valentin | n 4                   |
| dièves |     |          | + Aprolan des Clives. |

Il est possible en tout temps d'ajouter des élèves en cliquant sur l'icône **Ajouter des élèves**.

Si votre classe est complète, vous pouvez **verrouiller** l'accès, ceci a pour effet de supprimer l'accès anonyme.

## Assigner des devoirs à ma classe et/ou à un élève *(Enseignant)*

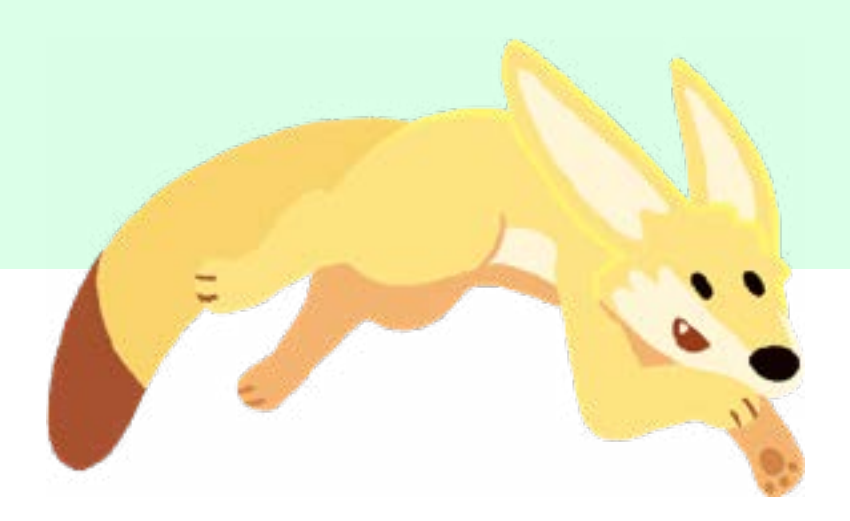

### Assigner des devoirs

### à ma classe

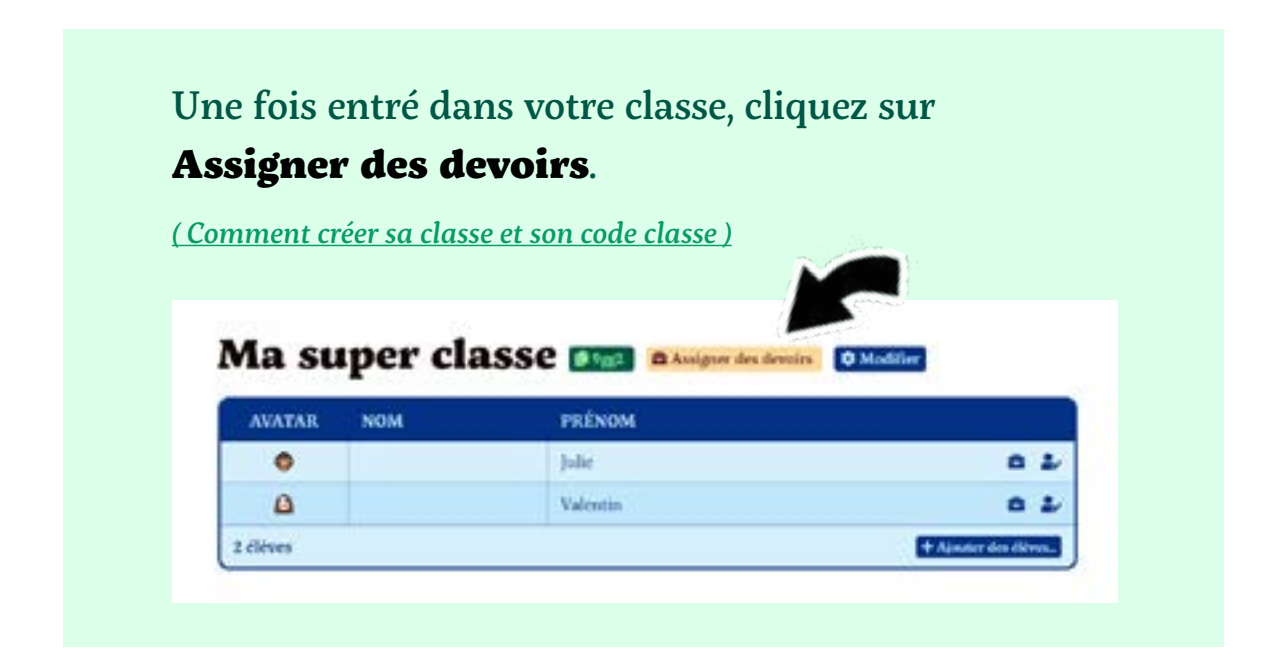

2

En cliquant sur les jeux à votre disposition dans le catalogue, vous y verrez une fiche résumant les objectifs pédagogiques, les notions abordées ou encore le niveau de difficulté.

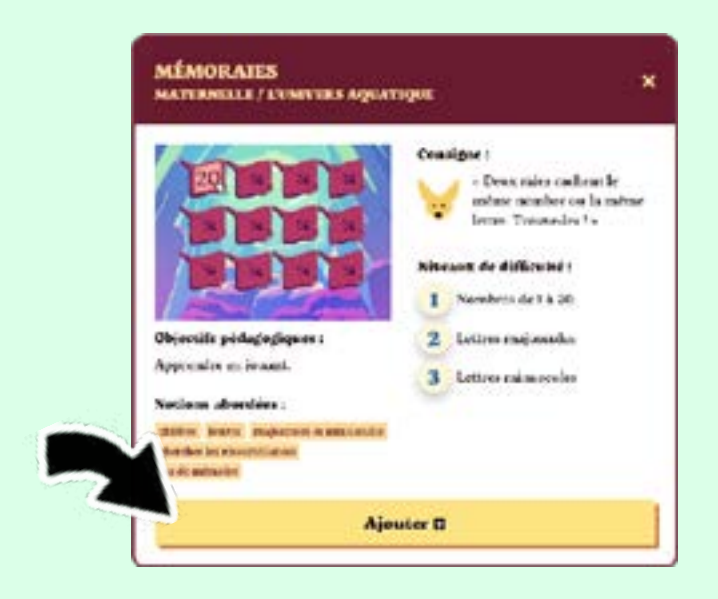

### Une fois votre jeu choisi, cliquez sur Ajouter.

Il n'est possible d'assigner que 5 jeux à la fois. Pour supprimer un jeu de votre liste des devoirs, cliquez sur l'icône de la **poubelle** située à droite du nom du jeu.

Différentes **options sont à votre disposition**, vous pouvez : Ajouter une date, écrire une consigne ou encore interdire l'accès aux autres jeux. Vous devez simplement cocher l'option choisie.

🗈 DEVOIRS 🛙

Mémorales

# Assigner des devoirs à toute la classe

- D Pour quelle date ? (facultatif)
- Ajouter une consigne † (facoltatif)
- Interdire Taccès aux autres jeux ? (seuls les devoirs scront accessibles)

Une fois votre sélection de jeux et options d'assignation choisie, cliquez sur **Enregistrer**. Vos élèves verront apparaître lors de la connexion, un panneau "devoirs" qu'ils seront obligés de consulter.

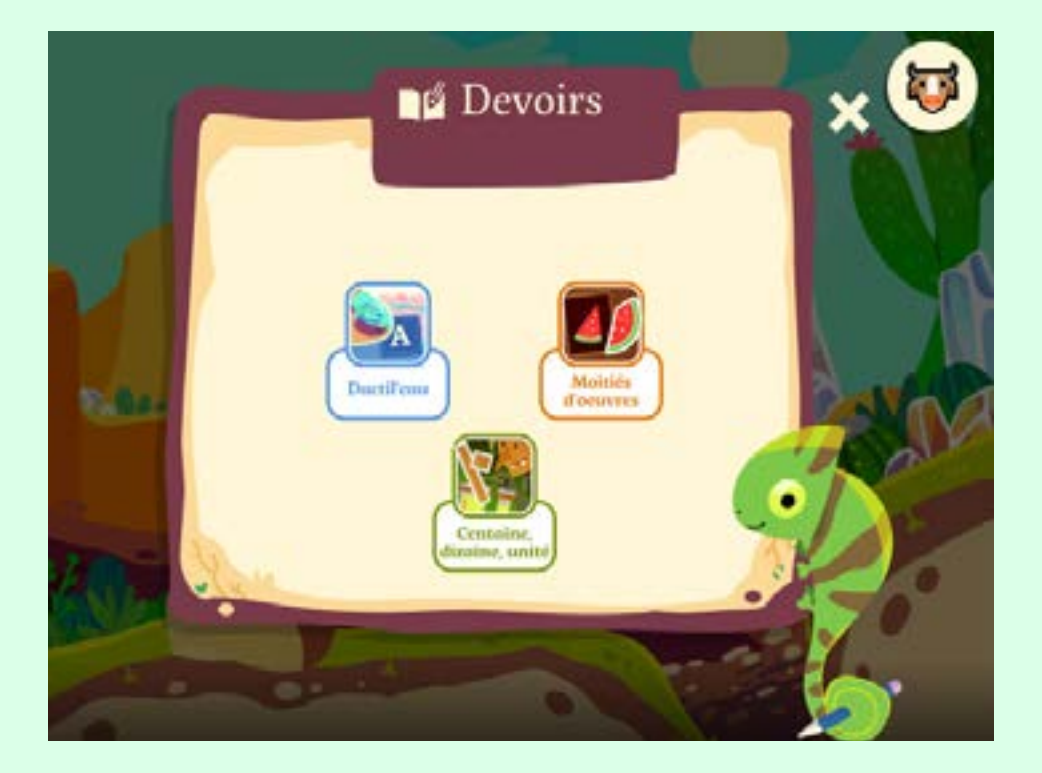

Félicitations ! :) Vous venez d'assigner un devoir à votre classe.

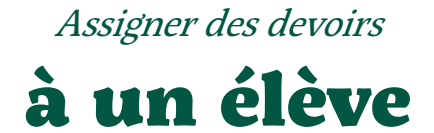

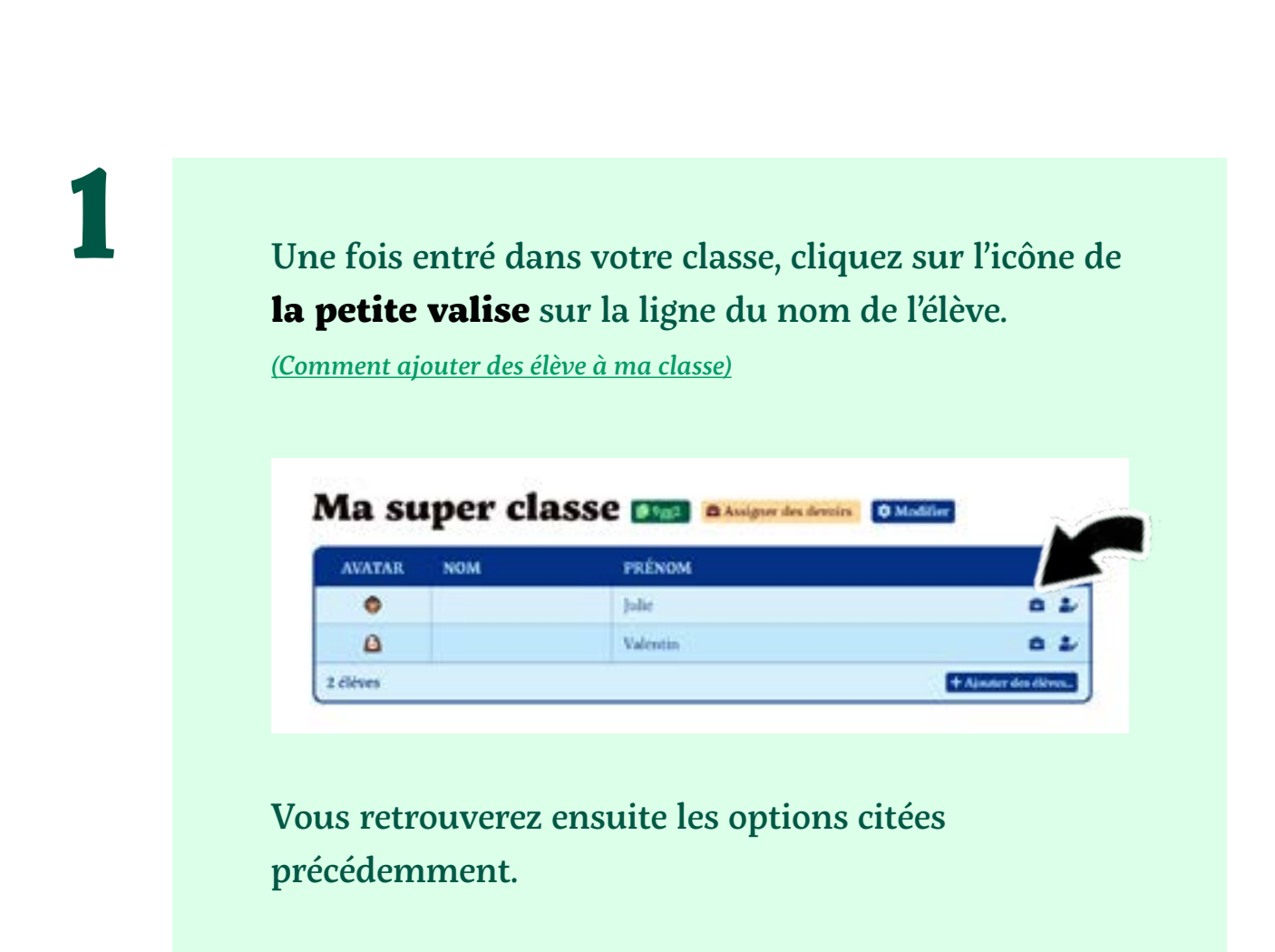

# Consulter les statistiques d'un élève ou de la classe *(Enseignant)*

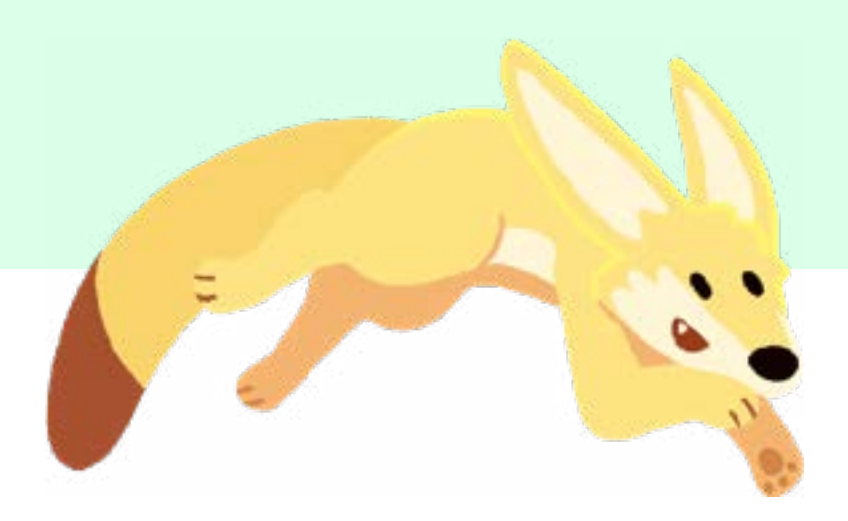

Dans votre classe, cliquez sur le bouton **Consulter** les statistiques.

| de Comavilier les | estantiers 0 Mo | liller  |                     |
|-------------------|-----------------|---------|---------------------|
| AVATAR            | NOM             | PRÉNOM  |                     |
| 8                 | Lesage          | Georges | 6 1                 |
| ۵                 | Ménard.         | Alue    | 0.2                 |
| 0                 | Savard          | Readie  | 0.1                 |
| 2 dives           |                 |         | + Ajastar das Désas |

2

Une fois dans l'écran statistique, vous devez faire le choix du terrier (=niveau) et de la période que vous souhaitez consulter. Suite à ce choix, les statistiques de votre classe apparaîtront. Chaque pourcentage correspond à une couleur allant du rouge au vert, indiquant le taux de réussite de l'élève pour un jeu donné. Les **flèches** dans le bandeau bleu, permettent de classer les données en ordre croissant ou décroissant. Aucune donnée n'est récoltée concernant l'usage anonyme.

| Terriers          |                           |                         | Période                      |            |   |                       |   |
|-------------------|---------------------------|-------------------------|------------------------------|------------|---|-----------------------|---|
| L'univers aquatiq | Lie                       |                         | Depuis le début              |            |   |                       |   |
|                   | Sector sector sector      | Co. Company             | <br>                         | 194920-1   |   | Constant of           |   |
| - ( <b>e</b> )    | Mémorales #               | Dactificate             | Alphabulles 0                | Phare      |   | Tresor                |   |
| 🧐 Goorges L.      | Mémorales =               | Dortileza<br>2016       | Alphabulles 0                | Son-       | • | Trésor<br>2046        | - |
| 😁 Georges L.      | Mémorales 1<br>60%<br>60% | Dactifeau<br>70%<br>40% | Alphabadles 0<br>nona<br>30% | 50%<br>50% | • | Trèsor<br>2044<br>60% |   |

A l'intérieur de ce tableau, vous pourrez aussi accéder à d'autres informations en cliquant sur le **nom de l'élève** OU sur **le nom d'un jeu**. Ces options sont détaillées dans les points 3. et 4. ci dessous. En cliquant sur le **nom d'un élève**, vous accédez à des données plus spécifiques, tels que : le nombre de pattes récoltées, le pourcentage de réussite et le temps passé à la réalisation de chaque jeu. La moyenne de la classe est indiquée entre parenthèses.

|              | Mémoraics   | Dactil'eau | Alphabulles | Phare        | Trésor       |
|--------------|-------------|------------|-------------|--------------|--------------|
| Pattes       | 1.0         | 1(2)       | 2 (2)       | <b>Z</b> (2) | 1.03         |
| Réussite     | 60.%        | 70%        | 80%         | 50 %s        | 2016         |
| l'emps passé | 7 min. (11) | 13 min (%) | 21 min (18) | 13 min.00    | 15 min. (13) |

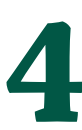

En cliquant sur le **nom d'un jeu (ex: Mémoraies, Dactil'eau...),** vous disposez de données supplémentaires telles que : le nombre de pattes récoltées, le taux de réussite ou encore le temps de réalisation pour chacun des niveaux.

### Mémoraies

|                  | Patter |    |     | Réussi | -    |       |    |     |    |
|------------------|--------|----|-----|--------|------|-------|----|-----|----|
|                  | 1.     | 2= | 3 = | 1.     | 2:   | 3 =   | 1= | 2 : | 3= |
| 🐸 Georges Lesage | 0      | 1  | 0   | 90%    | 50%  | 50.85 | 3  | 5   | 1  |
| Rosalie Savard   | 0      | 1  | 1   | 30%    | 10.% | 50.96 | 3  | 10  | 3  |
| Alice Ménand     | 0      | 0  | 1   | 60%    | 50%  | 20.%  | i. | 6   | 3  |

### Statistiques outil

### " Assignation des devoirs "

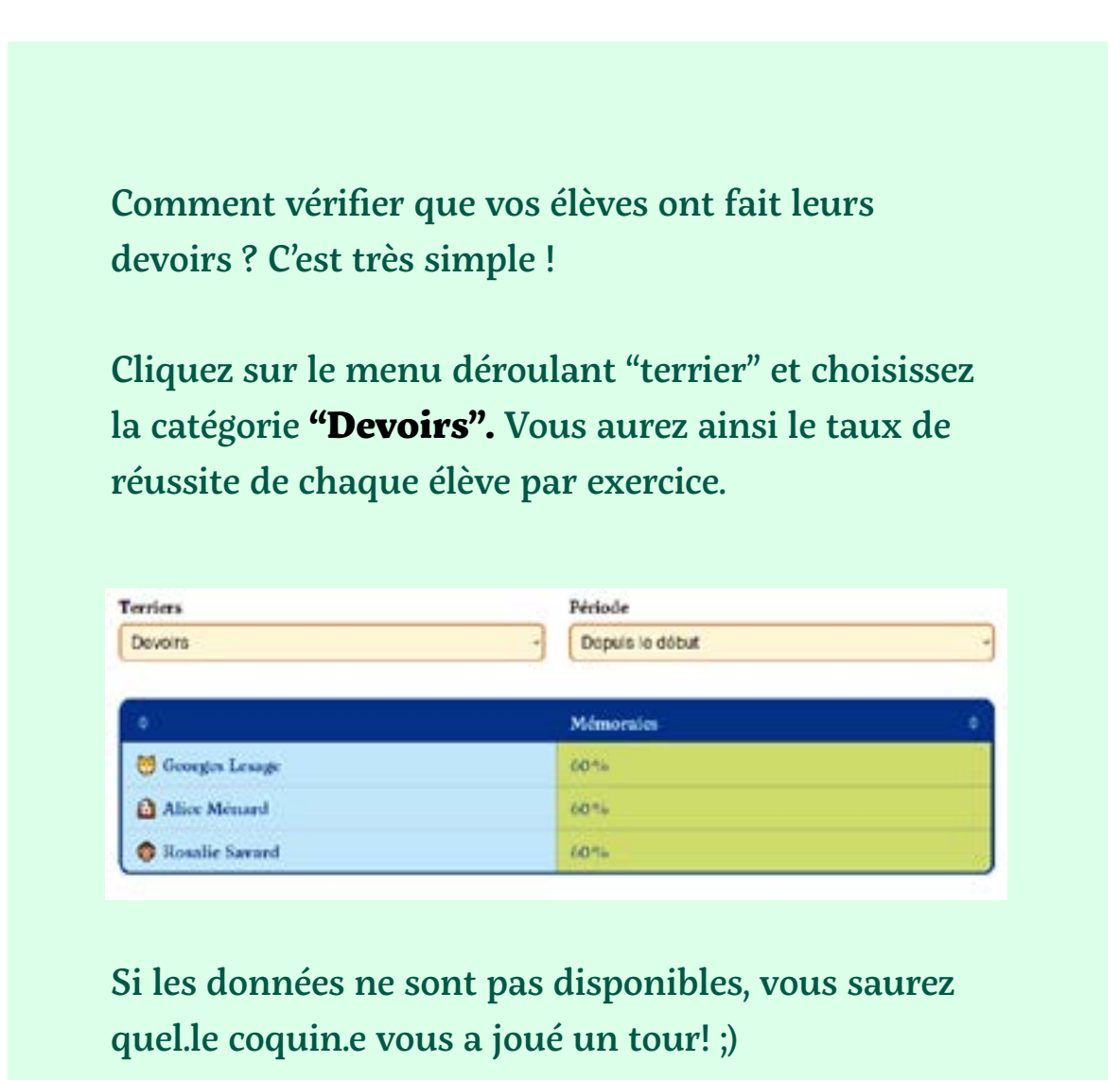

### Nous espérons que ce guide vous a été utile.

Si des questions subsistent, n'oubliez pas d'aller jeter un coup d'œil à notre <u>Foire aux questions</u>.

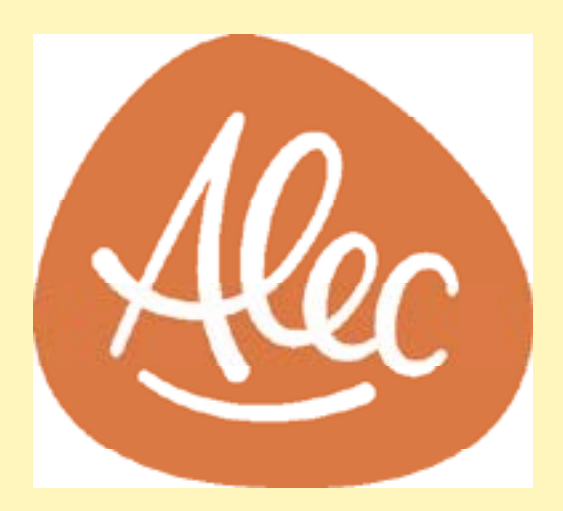

Pour des questions ou des commentaires : contact@alec-edu.com